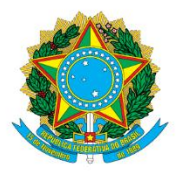

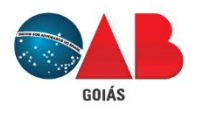

# Ordem dos Advogados do Brasil - Seccional Goiás

R. 1121, 200 - St. Marista, Goiânia - GO, 74175-120 ♥ (62) 3238-2000 | ⊕ www.oabgo.org.br | № oabnet@oabgo.org.br

# ORIENTAÇÃO PARA PROTOCOLAR PEDIDOS DE SOCIEDADE SISTEMA DA OAB-GO

## 1 - Os serviços disponíveis são:

- Registro de Associação entre sociedade (contrato entre 02 pessoas jurídicas)

- Registro de Averbação de Sociedade - 1ª inclusão de associado (primeira vez da sociedade em contratar um associado)

- Registro de atestado de capacidade técnica
- Cumprimento de diligência
- Juntada de documentos/interlocutórias
- Recurso

### 2 - Local de acesso para protocolos eletrônicos:

Site da OABGO > Serviços > Requerimento Online https://gproc.oabgo.org.br/pgsRequerimento/SelecionaRequerimento.aspx

2.1 – Com o certificado digital ativo no computador, clique na opção de acesso:

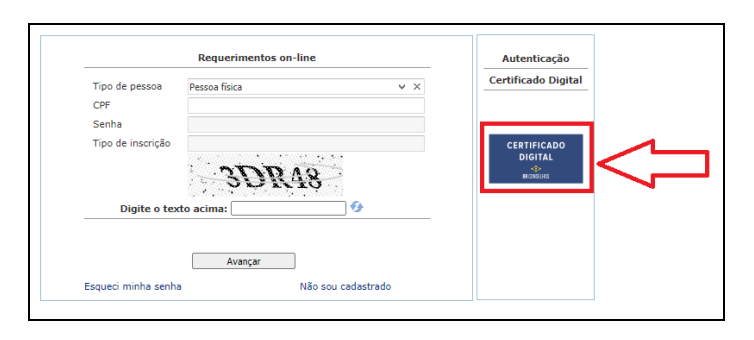

#### 3 – Ao acessar, selecione o grupo: Assunto sobre processo de sociedade de advogados

| ro Meus Requerimentos Sair                                   |                                                                                                    |
|--------------------------------------------------------------|----------------------------------------------------------------------------------------------------|
| ) que você deseja fazer?                                     | 3.1 - Selecione a opção específica:                                                                                              |
| 1º Acesso - Pessoa não cadastrada                            |                                                                                                    |
| 2ª Via de cartão e carteira                                  | Descrição                                                                                                    |
|                                                              | 1.1. Registro de Associação entre Sociedade (Contrato entre 02 pessoas Jurídicas)                                                |
| Agendamento de Atendimento                                   | 1.2. Registro de Averbação de Sociedade - 1ª inclusão de associado (primeira vez da sociedade em contratar um associado) - Onlin |
| Agendamento de Atendimento                                   | 1.3. Registro de Atestado de Capacidade Técnica                                                                                  |
|                                                              | 2.1. Alteração de Associação entre Sociedade (Contrato entre 02 Pessoas Jurídicas)                                               |
| Assunto sobre Processo de Comissão e                         | 2.2. Alteração de Averbação de Sociedade - Online                                                                                |
| Prerrogativas                                                | 2.3. Dissolução de Associação entre Sociedade (Contrato entre 02 Pessoas Jurídicas)                                              |
|                                                              | CSA - Cumprimento de Diligência                                                                                                  |
| Assunto sobre Processo de Inscrição                          | CSA - Juntada de documentos/interlocutória                                                                                       |
|                                                              | CSA - Pedido de Cópia de Contrato Social - Online                                                                                |
| Assunto sobre Processo de Sociedade                          | CSA - Recurso (Indeferimento de registro/alteração/dissolução de Sociedade)                                                      |
| de Advogados                                                 | CSA - Rerratificação (Correção de dado equivocado no contrato) - Online                                                          |
| Assunto sobre Processo e Código de<br>Ética e Disciplina     |                                                                                                    |
| Assunto sobre Processos específicos<br>do Conselho Seccional |                                                                                                    |
| Demais tipos de Processos e Pedidos                          |                                                                                                    |
| G Financeiro                                                 |                                                                                                    |
| Ouvidoria                                                    |                                                                                                    |
| Pedido de Certidão                                           |                                                                                                    |

4 – Na tela seguinte, atualize o cadastro. Ao finalizar, clique em Avançar.

| Novo Neus Requerimentos Sair             |                            |               |
|------------------------------------------|----------------------------|---------------|
|                                          |                            | Umpar Avançar |
| Informações Pessoais                     |                            |               |
| None Cvil:                               | CAB nº:                    |               |
| Norte Social (Decreto<br>el 8727/30161)  | Sexo:                      |               |
| CP/                                      | Estado Civil:              | v ×           |
| Endereço Residencial                     |                            |               |
| CEP                                      | - Logradouro               |               |
| Número                                   | Complemento                |               |
| Bairro                                   | Odade                      |               |
| Estado                                   | - Tel. Cel.:               |               |
| Tel. Residencial.:                       |                            |               |
| Endereço Profissional                    |                            |               |
| CEP                                      | - Logradouro               |               |
| Núrsero                                  | Complemento do<br>endereco |               |
| Bairro                                   | Odade                      |               |
| Estado                                   | - Telefone                 | <b>П</b>      |
| Cetter                                   | Divulgar no Portar?        |               |
| Outras Informações<br>Enteresionadorias: | v                          | V             |
|                                          |                            | Umpar Avançar |

5 – Prosseguindo, essa parte necessita de 2 ações e a 3º é opcional. Observe a imagem e as orientações de texto.

|                             | 1ª - Gerar                                                                                                    | çar |
|-----------------------------|----------------------------------------------------------------------------------------------------|-----|
|                             | a) Marque um "x" no documento:                                                                                                    |     |
| Documentos a serem gerados  | b) Clique em "Gerar" Nesse momento, é feito o dowloand do arquivo.                                                                                                    | )   |
| Nome                        |                                                                                                    | 1   |
| X Exemplo                   | ATENÇÃO:<br>- Obrigatório gerar todos os arquivos que aparecer em "Documentos a serem gerados".<br>- Imprimir, preencher, assinar, digitalizar e salvar em PDF para conseguir anexar no passo 2º |     |
|                             |                                                                                                    |     |
|                             | Asimar                                                                                                    | ]   |
| Documentos a serem anexados |                                                                                                    |     |
|                             | Remover                                                                                                    |     |
| Nome                        | Obrigatório Assinatura digital Documento Digudo Arquivo                                                                                                    |     |
| Exemplo                     | Sim Não Não Selecionar                                                                                                    |     |
|                             | 2ª - Anexar<br>a) Clique em "selecionar" para escolher o arquivo e anexar.<br>ATENÇÃO:<br>- Permite anexar só 1 (um) arquivo PDF, tamanho 7MB, em cada seleção                                   |     |
|                             | Nesse procedimento, abre uma janela para que localize o arquivo no computador do advogado.                                                                                                    | 1   |
| Documentos adicionais       |                                                                                                    |     |
|                             | 3º - OPCIONAL: anexar mais arquivos                                                                                                    |     |
| Tipo de documento           | Caso o inscrito deseje anexar documentos ou petição além do                                                                                                    |     |
|                             | que foi exigido no passo 2ª, pode fazer por esse local.                                                                                                    |     |

6 – Após finalizar a anexação e assinatura, confira mais uma vez, por fim, clique em Avançar para gerar o protocolo eletrônico.

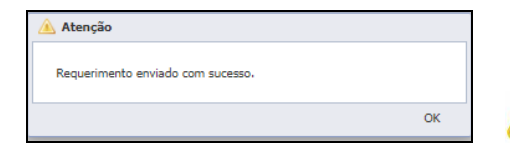

Certifique-se que a situação esteja "Requerimento enviado."

- Contato da secretaria para acompanhar o pedido: csa@oabgo.org.br ou (62) 3238 2027